# **v**®ilà!

## Comment insérer un ensemble de quart à partir d'un modèle d'horaire?

Apprenez comment insérer un ensemble de quart à partir d'un modèle d'horaire avec Voilà!

1

Rendez-vous au https://console.voila.app/fr

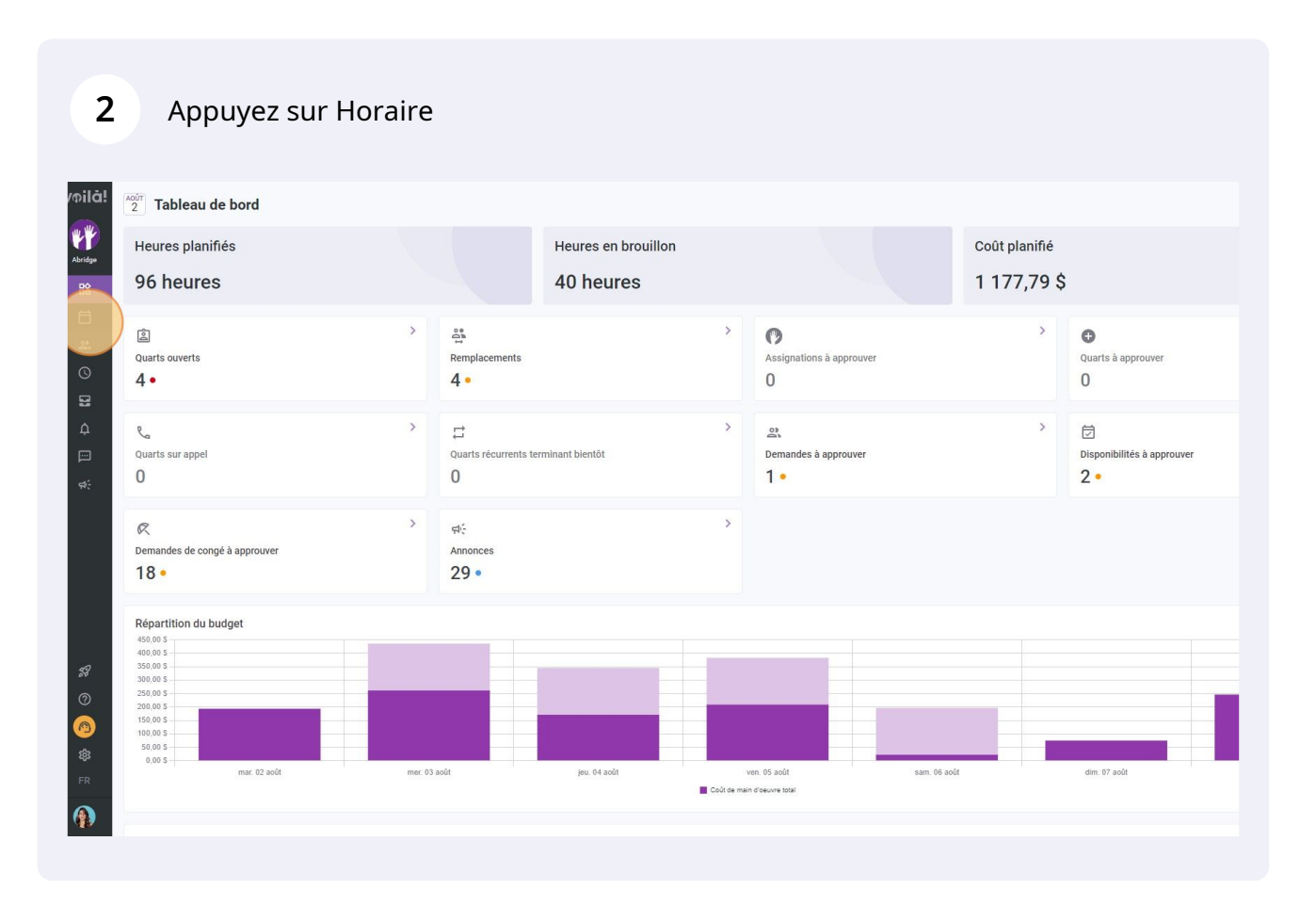

#### Faites un clic droit sur une case vide ou, s'il y a un quart d'affiché dans la case, faites un clic droit à côté de celui-ci

| T Aujourd'hui < 31 Juil. 20                                                              | 22 - 6 Août 2022 >                                   |                                              | Vue calendrier                                      | Vue par employés                           |                                               | Semaine V                                    | Aucun groupement 🗸 📝                           | Auto-assignatio             |
|------------------------------------------------------------------------------------------|------------------------------------------------------|----------------------------------------------|-----------------------------------------------------|--------------------------------------------|-----------------------------------------------|----------------------------------------------|------------------------------------------------|-----------------------------|
|                                                                                          |                                                      |                                              |                                                     |                                            | Cette période contient d                      | es brouillons Publier Q                      |                                                | 2 0 8                       |
|                                                                                          | JUILLET                                              | ADÚT                                         |                                                     |                                            |                                               |                                              |                                                | TOTAL                       |
| Trié par Prénom 🗸                                                                        | DIM. 31                                              | LUN. 1                                       | MAR. 2                                              | MER. 3                                     | JEU. 4                                        | VEN. 5                                       | SAM. 6                                         | Heures planifiées<br>Coût   |
| ? Quarts ouverts (6)                                                                     | 5:00 - 14:00 (9h 0m) ©<br>S1, Restaurant 3           |                                              |                                                     | 10:00 - 18:00 (8h 0m)<br>Sp2, CB           | 0:00 - 1:00 (1h 0m) ©<br>Sp1, R2 - Salle 1    | 9:00 - 17:00 (8h 0m) ≓ ≌⊗ ●<br>Sp2, Ri       |                                                | 42h<br>0,00 \$              |
|                                                                                          | 10:00 - 18:00 (8h 0m)<br>Sp1, Restaurant 3           |                                              |                                                     | 10:00 - 18:00 (8h 0m) ◎<br>Sp2, CB ●       |                                               |                                              |                                                |                             |
| Anne Bonesso<br>Gestioonaire<br>1D: 2205 - Temps plein<br>20h - 30h - Je vais à l'école  |                                                      | 9:00 - 17:00 (8h 0m) = 0<br>H1, Restaurant 3 | 9:00 - 17:00 (8h 0m) # 0<br>H1, Restaurant 3        | 9:00 - 17:00 (8h 0m) ⊂<br>H1, Restaurant 3 | 9:00 - 17:00 (8h 0m) :: 0<br>H1, Restaurant 3 | 9:00 - 17:00 (8h 0m) = 0<br>H1, Restaurant 3 | 2 🔍 💌                                          | 40h<br>855,00 \$            |
| Anthony Michaud A<br>Temps plein<br>ND - 37h                                             |                                                      |                                              |                                                     |                                            |                                               |                                              |                                                | 0h<br>0,00 S                |
| Bruno Aldik<br>Temps plein<br>10h - 37.5h                                                |                                                      |                                              | 0:00 - 1:00 (1h 0m) ©<br>C1, R2 - Salle 1<br>Absent | 9:00 - 17:00 (Sh 9m) @<br>H1, Restourant 3 | 9:00 - 17:00 (8h 0m) (0)<br>H1, Restaurant 3  | 0:00 - 1:00 (1h 0m)©<br>C1, RI               | 0:00 - 1:00 (1h 0m) @<br>C1, RI                | 3h (355)<br>66,99 \$ (762,9 |
|                                                                                          |                                                      |                                              |                                                     |                                            | 0:00 - 1:00 (1h 0m) 0 0 15 252, CB            | 9:00 - 17:00 (8h 0m)-0<br>H1, Restaurant 3   | 9:00 - 17:00 (8h 0m)<br>H1, Restaurant 3       |                             |
| Bruno Aldik<br>Administrateur<br>Temps plein<br>10:-37.5h                                |                                                      |                                              |                                                     |                                            |                                               |                                              |                                                | 0h<br>0,00 \$               |
| Christian Michel<br>Administrateur<br>10: 10905 - Temps plein                            |                                                      |                                              |                                                     |                                            | 0:00 - 1:00 (1h 0m) ©<br>C1, R2 - Salle 1     |                                              |                                                | 1h<br>0,00 S                |
| Christine Rashford<br>ID: 22365 - Temps plein<br>ND - ND                                 | 5:00 - 14:00 (9h 0m) ©<br>\$1, Restaurant 3          |                                              |                                                     |                                            |                                               |                                              |                                                | 9h<br>173,25 \$             |
| Claudia Hamilton<br>Gestionnaire<br>10. 100 - Temps plein<br>10 25h - J se uis à l'école |                                                      |                                              |                                                     | •                                          |                                               |                                              |                                                | 0h<br>0,00 S                |
| David Gauthier                                                                           | 10:00 - 18:00 (8h 0m)<br>Sp1. Resteurant 3<br>Absent |                                              |                                                     |                                            |                                               |                                              |                                                | 8h<br>240,00 \$             |
| Diane Smith<br>Administrateur<br>Temps plein<br>206 - 40h                                |                                                      |                                              |                                                     |                                            | 0:00 - 1:00 (1h 0m) 👓 🐐                       | 0:00 - 1:00 (1h 0m)©©<br>Sp1, R2 - Salle 1   | 0:00 - 1:00 (1h 0m) © © .<br>Sp1, R2 - Salle 1 | 3h<br>0,00 S                |
| Elon Tusk                                                                                |                                                      |                                              |                                                     |                                            |                                               |                                              |                                                | 0h<br>0.00 S                |
| Total des heures planifiées                                                              | 46h (46h)                                            | 16h (16h)                                    | 9h (9h)                                             | 30h (38h)                                  | 19h (27h)                                     | 20h (28h)                                    | 2h (10h)                                       | 142h (174h)                 |
| Total des heures en temps sup.                                                           | 0h (0h)                                              | 0h (0h)                                      | 0h (0h)                                             | 0h (0h)                                    | 0h (0h)                                       | 0h (0h)                                      | 0h (0h)                                        | Oh                          |
| Coût de main d'œuvre total                                                               | 652 0 (652 0)                                        | 225 0 (225 0)                                | 102.0 (102.0)                                       | 261.0 (425.0)                              | 171.0 (245.0)                                 | 200.0 (202.0)                                | 22.0 (106.0)                                   | 1024 6 (2 51                |

#### 4 Appuyez sur Insérer à partir d'un modèle d'horaire

3

|                              |                                                        |                                              |                                                   |                                            | Cette période contient de                     | es brouillons Publier Q                 | . ⊕ ± ⊡ ≥ ∩ Ø                            |                                    |
|------------------------------|--------------------------------------------------------|----------------------------------------------|---------------------------------------------------|--------------------------------------------|-----------------------------------------------|-----------------------------------------|------------------------------------------|------------------------------------|
| Trié par Prénom 🗸            | JUILLET<br>DIM. 31                                     | AOÛT<br>LUN. 1                               | MAR. 2                                            | MER. 3                                     | JEU. 4                                        | VEN. 5                                  | SAM. 6                                   | TOTAL<br>Heures planifiées<br>Coût |
| rts (6)                      | 5:00 - 14:00 (9h 0m) @<br>S1, Restaurant 3             |                                              |                                                   | 10:00 - 18:00 (8h 0m) © •                  | 0:00 - 1:00 (1h 0m)<br>Sp1, R2 - Salle 1      | 9:00 - 17:00 (8h 0m)::: 20 ●<br>Sp2, Ri |                                          | 42h<br>0,00 \$                     |
|                              | 10:00 - 18:00 (8h 0m)<br>Sp1, Restaurant 3             |                                              |                                                   | 10:00 - 18:00 (8h 0m) ©<br>Sp2, CB         |                                               |                                         |                                          |                                    |
| SO<br>s plein<br>s à l'école |                                                        | 9:00 - 17:00 (8h 0m) = 0<br>H1, Restaurant 3 | 9:00 - 17:00 (8h 0m) 🗆 (0)<br>H1, Restaurant 3    | 9:00 - 17:00 (8h 0m) □<br>H1, Restaurant 3 | 9:00 - 17:00 (8h 0m) ¤⊗ ●<br>H1, Restaurant 3 | 9:00 - 17:00 (8h 0m) 🕬 🌒                | •                                        | 40h<br>855,00 \$                   |
| haud 🔺                       |                                                        |                                              |                                                   |                                            |                                               |                                         |                                          | 0h<br>0,00 \$                      |
| <b>A</b>                     |                                                        |                                              | 0:00 - 1:00 (1h 0m)<br>C1, R2 - Salle 1<br>Absent |                                            | Insérer à partir d'un modèle d'               | 1:00 (1h 0m) ©                          | 0:00 - 1:00 (1h 0m) @<br>C1, RI          | 3h (35h)<br>66,99 \$ (762,99 \$)   |
|                              |                                                        |                                              |                                                   |                                            | 48                                            | 17:00 (8h 0m) @<br>H1, Restaurant 3     | 9:00 - 17:00 (8h 0m)<br>H1, Restaurant 3 |                                    |
|                              |                                                        |                                              |                                                   |                                            |                                               |                                         |                                          | 0h<br>0,00 S                       |
| ps plein                     |                                                        |                                              |                                                   |                                            | 0:00 - 1:00 (1h 0m)<br>C1, R2 - Salle 1       |                                         |                                          | 1h<br>0,00 \$                      |
| shford<br>as plein           | 5:00 - 14:00 (9h 0m)<br>\$1, Restaurant 3              |                                              |                                                   |                                            |                                               |                                         |                                          | 9h<br>173,25 \$                    |
| ilton<br>plein<br>à l'école  |                                                        |                                              |                                                   | *                                          |                                               |                                         |                                          | 0h<br>0,00 \$                      |
| ier 🗼                        | 10:00 - 18:00 (8h 0m) ©<br>Sp1, Restaurant 3<br>Absent | D                                            |                                                   |                                            |                                               |                                         |                                          | 8h<br>240,00 \$                    |
|                              |                                                        |                                              |                                                   |                                            | 0:00 - 1:00 (1h 0m) @@ 🚺                      | 0:00 - 1:00 (1h 0m) © @                 | 0:00 - 1:00 (1h 0m) @@                   | 3h<br>0,00 \$                      |
| nlain 🔺                      |                                                        |                                              |                                                   |                                            |                                               |                                         |                                          | 0h<br>0.00 \$                      |
| niflées                      | 46h (46h)                                              | 16h (16h)                                    | 9h (9h)                                           | 30h (38h)                                  | 19h (27h)                                     | 20h (28h)                               | 2h (10h)                                 | 142h (174h)                        |
| emps sup.                    | 0h (0h)                                                | Oh (Oh)                                      | Oh (Oh)                                           | 0h (0h)                                    | 0h (0h)                                       | 0h (0h)                                 | 0h (0h)                                  | Oh                                 |
| e total                      | 653 \$ (653 \$)                                        | 325 \$ (325 \$)                              | 193 \$ (193 \$)                                   | 261 \$ (435 S)                             | 171 \$ (345 \$)                               | 209 \$ (383 \$)                         | 22 \$ (196 \$)                           | 1 834 \$ (2 530 \$                 |

### **5** Sélectionnez le modèle de votre choix

| oilà!       | ₹   | Aujourd'hui < 31 Juil. 202                                                                 | 2 - 6 Août 2022 💙                                      |                                   |             | Vue calendrie                                          | r Vue par employés             |         |                                            | Semaine 🗸                                       |       | Aucun groupement 🗸                         |
|-------------|-----|--------------------------------------------------------------------------------------------|--------------------------------------------------------|-----------------------------------|-------------|--------------------------------------------------------|--------------------------------|---------|--------------------------------------------|-------------------------------------------------|-------|--------------------------------------------|
| WY I        |     |                                                                                            |                                                        |                                   |             |                                                        |                                |         | Cette période contie                       | nt des brouillons Publier                       | ۹ (   | . e • • •                                  |
| Abridge     |     | Trié par Prénom 🗸                                                                          | DIM. 31                                                | ADÚT<br>LUN.                      | 1           | MAR 2                                                  | MER.                           | 3       | JEU. 4                                     | VEN. 5                                          |       | SAM. 6                                     |
| Ħ           |     | Quarts ouverts (6)                                                                         | 5:00 - 14:00 (9h 0m) @<br>S1, Restaurant 3             |                                   |             |                                                        | 10:00 - 18:00 (8h 0<br>Sp2, CB | lm)©    | 0:00 - 1:00 (1h 0m) @<br>Sp1, R2 - Salle 1 | 9:00 - 17:00 (8h 0m) =<br>Sp2, Ri               | :20 • |                                            |
| 옰           |     |                                                                                            | 10:00 - 18:00 (8h 0m)<br>Sp1, Restaurant 3             |                                   |             |                                                        | 10:00 - 18:00 (8h 0<br>Sp2, CB | lm) © 🔹 |                                            |                                                 |       |                                            |
| ©<br>1      | 9   | Anne Bonesso<br>Gestionnaire<br>ID: 2205 - Temps plein<br>205: -205 - Ja vais à l'école    |                                                        | 9:00 - 17:00 (8<br>H1, Restaurant | Insérer à p | artir d'un modèle d'hora                               | ire                            |         | • 10m)=0                                   | 9:00 - 17:00 (8h 0m) =<br>H1, Restaurant 3      | :©    | ×                                          |
| Δ           | 3   | Anthony Michaud<br>Temps plein<br>ND - 37h                                                 |                                                        |                                   | Modè        | le 2 Confirmation                                      | )                              |         |                                            |                                                 |       |                                            |
|             | -   | Bruno Aldik<br>Temps plein<br>10h-37.5h                                                    |                                                        |                                   | 2 semair    | ies - 11 quarts - 3 août au 1                          | 3 août                         |         | (am) -<br>(d'un modàl                      | 1:00 (1h 0m)@                                   |       | 0:00 - 1:00 (1h 0m) s<br>C1, RI            |
| 44);<br>(4) |     |                                                                                            |                                                        |                                   | 3x Infirmié | re 8x Hôte 1                                           |                                |         | 4                                          | 17:00 (8h 0m)<br>H1, Restaurant 3               |       | 9:00 - 17:00 (8h 0m)<br>H1, Restaurant 3   |
|             | 6   | Bruno Aldik<br>Administrateur<br>Temps plein<br>10h - 37.5h                                |                                                        |                                   | O B - qua   | rts - 3 août au 7 août<br>(1x Superviseur 2            |                                |         |                                            |                                                 |       |                                            |
|             | (8  | Christian Michel<br>Administrateur<br>10: 10905 - Temps plein<br>106 - 40h                 |                                                        |                                   | O C - 7 qua | rts - 3 août au 7 août<br>seur 2x Superviseur 2 4x Hôt | • 1                            |         | 0m) ©                                      |                                                 |       |                                            |
|             | •   | Christine Rashford<br>ID: 22365 - Temps plein<br>ND - ND                                   | 5:00 - 14:00 (9h 0m) ©<br>S1, Restaurant 3             |                                   | Créer en    | quart ouvert                                           |                                | Annuler | Suivant                                    |                                                 |       |                                            |
|             | ÷.  | Claudia Hamilton<br>Gestionnaire<br>10: 100 - Temps plein<br>106 - 25h - Je suis à l'école |                                                        |                                   |             |                                                        |                                |         |                                            |                                                 |       |                                            |
| \$8<br>(?)  |     | David Gauthier<br>Superviseur<br>Temps plein<br>206 - 40h                                  | 10:00 - 18:00 (8h 0m) ©<br>Sp1, Restaurant 3<br>Absent |                                   |             |                                                        |                                |         |                                            |                                                 |       |                                            |
| 0           | 9   | Diane Smith<br>Administrateur<br>Temps plein<br>2016 - 40h                                 |                                                        |                                   |             |                                                        |                                |         | 0:00 - 1:00 (1h 0m) © 1<br>Sp2, CB         | \$ 0:00 - 1:00 (1h 0m) @4<br>\$p1, R2 - Salle 1 | •     | 0:00 - 1:00 (1h 0m) ©<br>Sp1, R2 - Salle 1 |
| \$\$        | 0   | Elon Tusk                                                                                  |                                                        |                                   |             |                                                        |                                |         |                                            |                                                 |       |                                            |
| FR          | Tot | al des heures planifiées                                                                   | 46h (46h)                                              | 16h (16h)                         |             | 9h (9h)                                                | 30h (38h)                      |         | 19h (27h)                                  | 20h (28h)                                       |       | 2h (10h)                                   |
|             | Tot | al des heures en temps sup.                                                                | 0h (0h)                                                | Oh (Oh)                           |             | Oh (Oh)                                                | 0h (0h)                        |         | 0h (0h)                                    | Oh (0h)                                         |       | Oh (Oh)                                    |
|             | Col | ût de main d'oeuvre total                                                                  | 653 \$ (653 \$)                                        | 325 \$ (325 \$)                   |             | 193 \$ (193 \$)                                        | 261 \$ (435 S)                 |         | 171 \$ (345 \$)                            | 209 \$ (383 \$)                                 |       | 22 \$ (196 S)                              |

## Cliquez sur Suivant

| oilă!      | 🗢 🛛 Aujourd'hui 🤇 🕹 31 Juil. 202                                                       | 22 - 6 Aoŭt 2022 💙                                           |                                               | Vue calendrier                                                  | Vue par employés                     |                                              | Semaine 🗸                                       | Aucun groupement 🗸 🛛 😿                     | Auto-assignation                   |  |  |  |
|------------|----------------------------------------------------------------------------------------|--------------------------------------------------------------|-----------------------------------------------|-----------------------------------------------------------------|--------------------------------------|----------------------------------------------|-------------------------------------------------|--------------------------------------------|------------------------------------|--|--|--|
| ¥¥         |                                                                                        | Cette période contient des broubles 🛛 Q. 🗔 🖨 🛨 🔟 🖉 🗍 🥂 🗇 🛞 🕸 |                                               |                                                                 |                                      |                                              |                                                 |                                            |                                    |  |  |  |
| Abridge    | Trié par Prénom 🗸                                                                      | JUILLET<br>DIM. 31                                           | AOÚT<br>LUN. 1                                | MAR. 2                                                          | MER. 3                               | JEU. 4                                       | VEN. 5                                          | SAM. 6                                     | TOTAL<br>Heures planifiées<br>Coût |  |  |  |
| <b></b>    | (7) Quarts ouverts (6)                                                                 | 5:00 - 14:00 (9h 0m) ©<br>\$1, Restaurant 3                  |                                               |                                                                 | 10:00 - 18:00 (8h 0m) ◎ ●<br>Sp2, CB | 0:00 - 1:00 (1h 0m) ©<br>Sp1, R2 - Salle 1 • | 9:00 - 17:00 (8h 0m) ⊐ ≅⊗ ●<br>Sp2, Ri          |                                            | 42h<br>0,00 \$                     |  |  |  |
| <u>0</u> , |                                                                                        | 10:00 - 18:00 (8h 0m)<br>Sp1, Restaurant 3                   |                                               |                                                                 | 10:00 - 18:00 (8h 0m)⊗<br>Sp2, CB    |                                              |                                                 |                                            |                                    |  |  |  |
| 0          | Anne Bonesso<br>Gestionnaire<br>ID: 2205 - Temps piein<br>206 - 300h - Je van & Féosle |                                                              | 9:00 - 17:00 (8<br>H1, Restaurant Insérer à p | artir d'un modèle d'horaire                                     |                                      | × 10m)∷⊕ •                                   | 9:00 - 17:00 (8h 0m) = 0<br>H1, Restaurant 3    | 0                                          | 40h<br>855,00 \$                   |  |  |  |
| ф.         | Anthony Michaud<br>Temps plein<br>NO - 37b                                             |                                                              | 1 Modě                                        | le 2 Confirmation                                               |                                      |                                              |                                                 |                                            | 0h<br>0,00 \$                      |  |  |  |
| )<br>      | Bruno Aldik<br>Temps plein<br>106 - 37.5h                                              |                                                              | O 2 semain                                    | nes - 11 quarts - 3 août au 13 ao                               | ût                                   | d'un modèle d'                               | ● ~ ~ ~ 1:00 (1h 0m)⊗<br>horaire                | 0:00 - 1:00 (1h 0m) @<br>C1, Ri            | 3h (35h)<br>66,99 \$ (762,99 \$)   |  |  |  |
|            |                                                                                        |                                                              |                                               |                                                                 |                                      | 45                                           | 17:00 (8h 0m) Φ<br>H1, Restaurant 3             | 9:00 - 17:00 (8h 0m) ©<br>H1, Restaurant 3 |                                    |  |  |  |
|            | Bruno Aldik<br>Administratear<br>Temps plein<br>100 - 37.5h                            |                                                              | Ax Höte 1                                     | 1x Superviseur 2                                                |                                      |                                              |                                                 |                                            | 0h<br>0,00 \$                      |  |  |  |
|            | Christian Michel<br>Administration<br>10: 70905 - Temps plein                          |                                                              | O C - 7 qua                                   | erts - 3 août au 7 août<br>Iseur (2x Superviseur 2) (4x Hôte 1) |                                      | 0m) ⊗                                        |                                                 |                                            | 1h<br>0,00 \$                      |  |  |  |
|            | Christine Rashford<br>ID: 22365 - Temps plein<br>ND - ND                               | 5:00 - 14:00 (9h 0m) ©<br>\$1, Restaurant 3                  | Créer en                                      | quart ouvert                                                    | Annuler                              | Suivant                                      |                                                 |                                            | 9h<br>173,25 \$                    |  |  |  |
| -          | Claudia Hamilton<br>Gestionnoire<br>ID 100- Temps plein<br>101- 251- 3e suis à l'école |                                                              |                                               |                                                                 |                                      |                                              |                                                 |                                            | 0h<br>0,00 \$                      |  |  |  |
| 59<br>(7)  | David Gauthier                                                                         | 10:00 - 18:00 (8h 0m) ©<br>Sp1. Restaurant 3.                |                                               |                                                                 |                                      |                                              |                                                 |                                            | 8h<br>240,00 \$                    |  |  |  |
| 0          | Diane Smith<br>Administrate our<br>Temps plein<br>2016 - 400                           |                                                              |                                               |                                                                 |                                      | 0:00 - 1:00 (1h 0m) © 🏶                      | 0:00 - 1:00 (1h 0m) ©© •<br>Sp1, R2 - Salle 1 • | 0:00 - 1:00 (1h 0m) @ @                    | 3h<br>0,00 S                       |  |  |  |
| \$         | Elon Tusk                                                                              |                                                              |                                               |                                                                 |                                      |                                              |                                                 |                                            | 0h<br>0.00 \$                      |  |  |  |
| FR         | Total des heures planifiées                                                            | 46h (46h)                                                    | 16h (16h)                                     | 9h (9h)                                                         | 30h (38h)                            | 19h (27h)                                    | 20h (28h)                                       | 2h (10h)                                   | 142h (174h)                        |  |  |  |
|            | Total des heures en temps sup.                                                         | 0h (0h)                                                      | 0h (0h)                                       | 0h (0h)                                                         | Oh (0h)                              | 0h (0h)                                      | 0h (0h)                                         | 0h (0h)                                    | Oh                                 |  |  |  |
|            | Coût de main d'oeuvre total                                                            | 653 \$ (653 \$)                                              | 325 \$ (325 \$)                               | 193 \$ (193 \$)                                                 | 261 \$ (435 \$)                      | 171 \$ (345 \$)                              | 209 \$ (383 \$)                                 | 22 \$ (196 \$)                             | 1 834 \$ (2 530 \$)                |  |  |  |

### **7** Cliquez sur Sauvegarder

| i < 31 Juil. 20              | 22 - 6 Août 2022 💙                                     |                                   | Vue calendrier                         | Vue par employés          |         |                     | Semaine V                             | Nucun groupement 🗸 📝                          | Auto-assignation                   |
|------------------------------|--------------------------------------------------------|-----------------------------------|----------------------------------------|---------------------------|---------|---------------------|---------------------------------------|-----------------------------------------------|------------------------------------|
|                              |                                                        |                                   |                                        |                           | Cette   | période contient de | s brouillons Publier Q                | . ⊕ ⊻ ⊡ ≈ ⊡ 0                                 |                                    |
| Trié par Prénom 🗸            | JUILLET<br>DIM. 31                                     | AQUT<br>LUN                       | Insérer à partir d'un modèle d'horaire |                           |         | 4                   | VEN. 5                                | SAM. 6                                        | TOTAL<br>Heures planifiées<br>Coût |
| ts (6)                       | 5:00 - 14:00 (9h 0m)<br>51, Restaurant 3               |                                   | 1 Modèle 2 Confirmation -              |                           |         | 0m) ©               | 9:00 - 17:00 (8h 0m) ≍ © ●<br>Sp2, Ri |                                               | 42h<br>0,00 \$                     |
|                              | 10:00 - 18:00 (8h 0m) @<br>Sp1, Restaurant 3           |                                   |                                        |                           |         |                     |                                       |                                               |                                    |
| SO<br>s plein<br>s à l'école |                                                        | 9:00 - 17:00 (8<br>H1, Restaurant | mercredi 3 août 2022                   |                           |         | 0m)=0               | 9:00 - 17:00 (8h 0m) =                |                                               | 40h<br>855,00 \$                   |
| haud 🔺                       |                                                        |                                   | M 3 J 4 V 5                            | S 6 D 7 L 8 M 9           | ^       |                     |                                       |                                               | 0h<br>0,00 S                       |
| A.:                          |                                                        |                                   | 30<br>10:00<br>30                      |                           |         | d'un modèle d'i     | 1:00 (1h 0m) ©                        | 0:00 - 1:00 (1h 0m) ©<br>C1, RI               | 3h (35h)<br>66,99 \$ (762,99 \$)   |
|                              |                                                        |                                   | 11:00<br>30<br>12:00                   |                           |         | 48                  | 17:00 (8h 0m) @<br>H1, Restaurant 3   | 9:00 - 17:00 (8h 0m)<br>H1, Restaurant 3      |                                    |
|                              |                                                        |                                   | 30<br>13:00<br>30                      |                           | 1       |                     |                                       |                                               | 0h<br>0,00 S                       |
| t <b>hel</b>                 |                                                        |                                   | 14:00<br>30<br>15:00<br>30             |                           |         | 0m) @               |                                       |                                               | 1h<br>0,00 S                       |
| hford<br>Is plein            | 5:00 - 14:00 (9h 0m) (0)<br>S1, Restaurant 3           |                                   | 16:00<br>30<br>17:00                   | l                         |         |                     |                                       |                                               | 9h<br>173,25 \$                    |
| iton<br>lein<br>à l'école    |                                                        |                                   | 30<br>18:00<br>30<br>19:00             |                           | ł       |                     |                                       |                                               | 0h<br>0,00 \$                      |
| er 🔺                         | 10:00 - 18:00 (8h 0m) ©<br>Sp1, Restaurant 3<br>Absent |                                   | 30<br>20:00                            |                           |         |                     |                                       |                                               | 8h<br>240,00 S                     |
|                              |                                                        |                                   | Créer en quart ouvert                  | Retour Sauvegard          |         | 0m)©© 1\$           | 0:00 - 1:00 (1h 0m) © 🔹 🔹             | 0:00 - 1:00 (1h 0m) @@ •<br>Sp1, R2 - Salle 1 | 3h<br>0,00 \$                      |
| dain 🛦                       |                                                        |                                   |                                        |                           | 1       |                     |                                       |                                               | 0h<br>0.00 \$                      |
| flées                        | 46h (46h)                                              | 16h (16h)                         | 9h (9h)                                | 30h (38h) 19h (27         |         |                     | 20h (28h)                             | 2h (10h)                                      | 142h (174h)                        |
| emps sup.                    | 0h (0h)                                                | 0h (0h)                           | Oh (Oh)                                | 0h (0h) 0h (0h)           |         |                     | 0h (0h)                               | 0h (0h)                                       | Oh                                 |
| e total                      | 653 \$ (653 \$)                                        | 325 \$ (325 \$)                   | 193 \$ (193 \$)                        | 261 \$ (435 \$) 171 \$ (3 | 345 \$) |                     | 209 \$ (383 \$)                       | 22 \$ (196 \$)                                | 1 834 \$ (2 530 \$)                |

 $\triangle$ 

Veuillez procéder avec précaution lors de l'insertion d'un nouveau modèle d'horaire, car le quart de travail sera créé exactement au même endroit que le modèle. Par conséquent, il est important que les employés soient exactement dans le même ordre si vous voulez une copie parfaite de votre modèle.